# 自動デバイス設定機能

※KX ドライバインストール手順は、別途 KX ドライバインストール手順書をお読み下さい。

## ープリンタドライバ設定画面一

【自動設定ボタン確認画面】

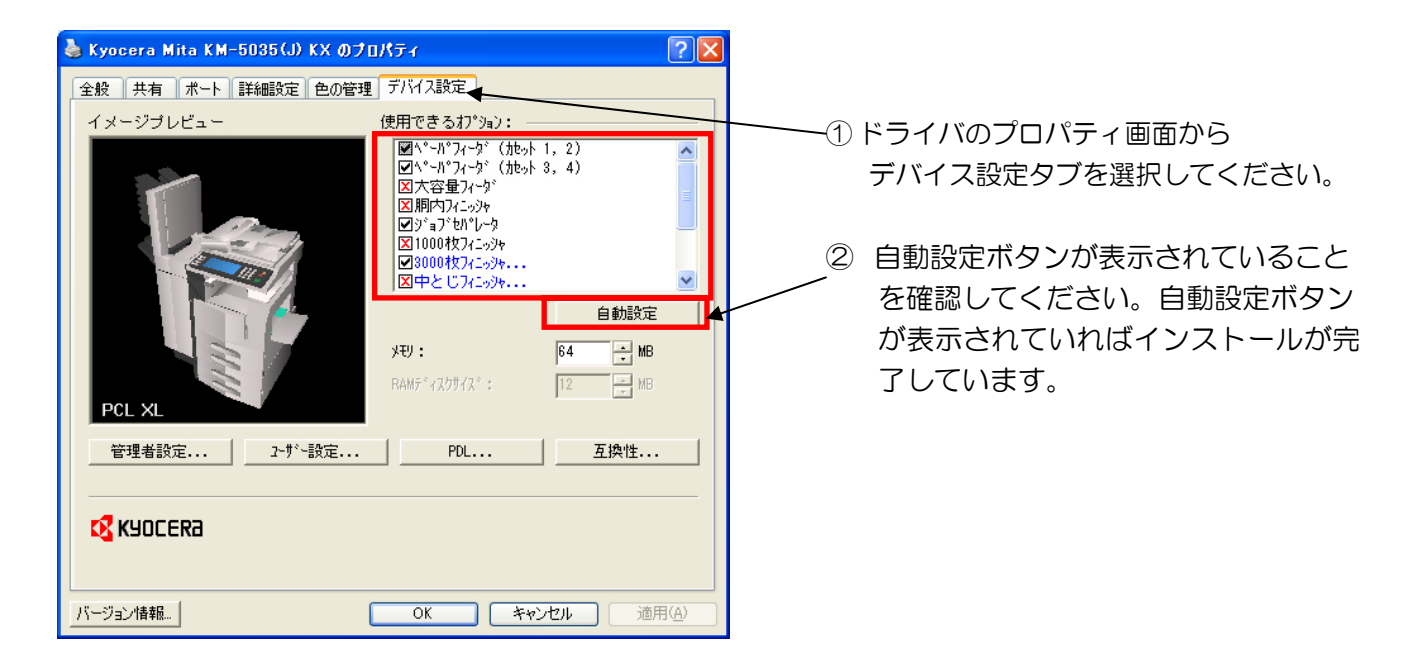

#### 【デバイス設定情報反映画面】

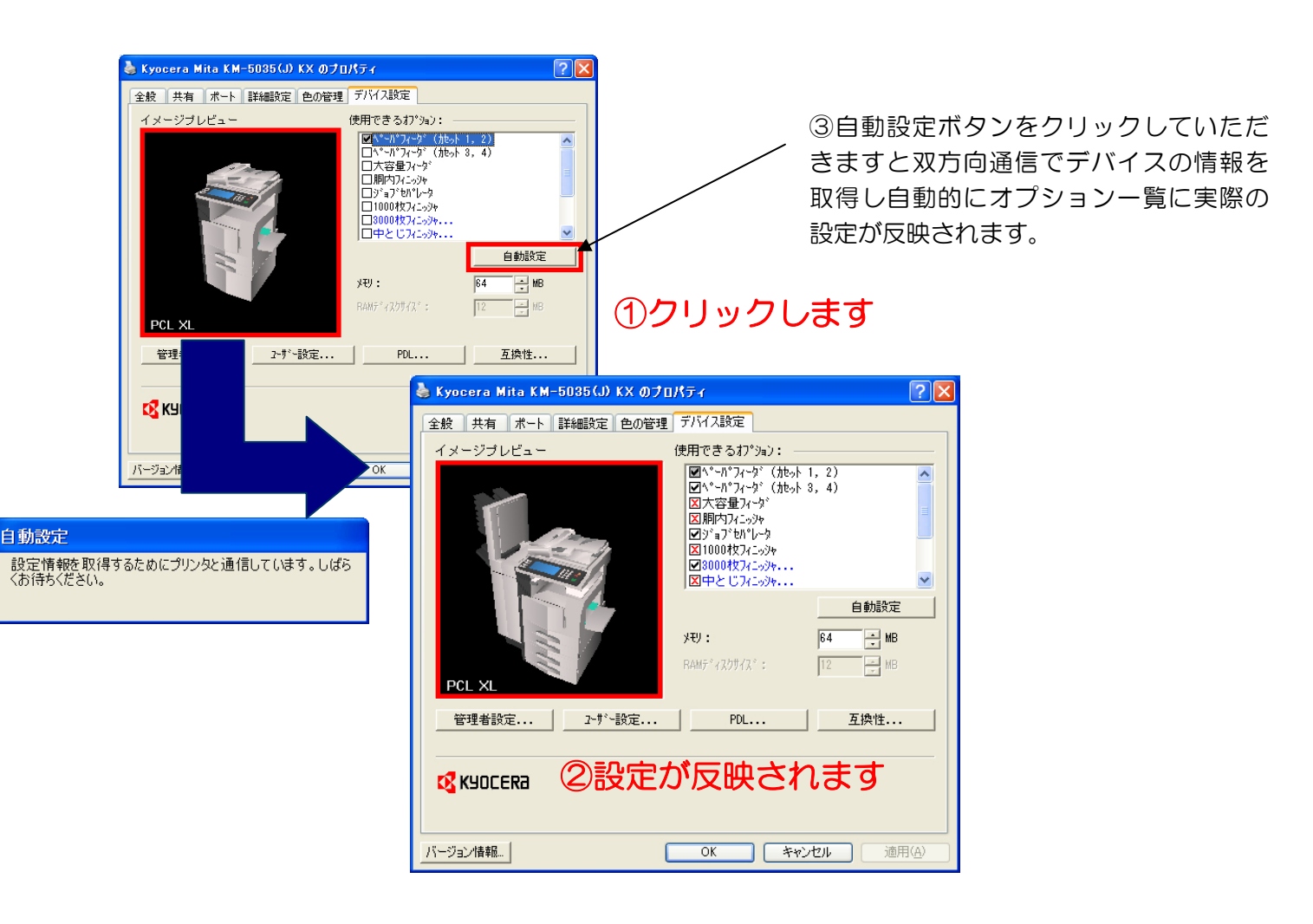

### ーコンポーネント選択画面-

KX ドライバインストール後コンポーネントインストール画面が表示されます。

#### 【オプションコンポーネントの選択画面】

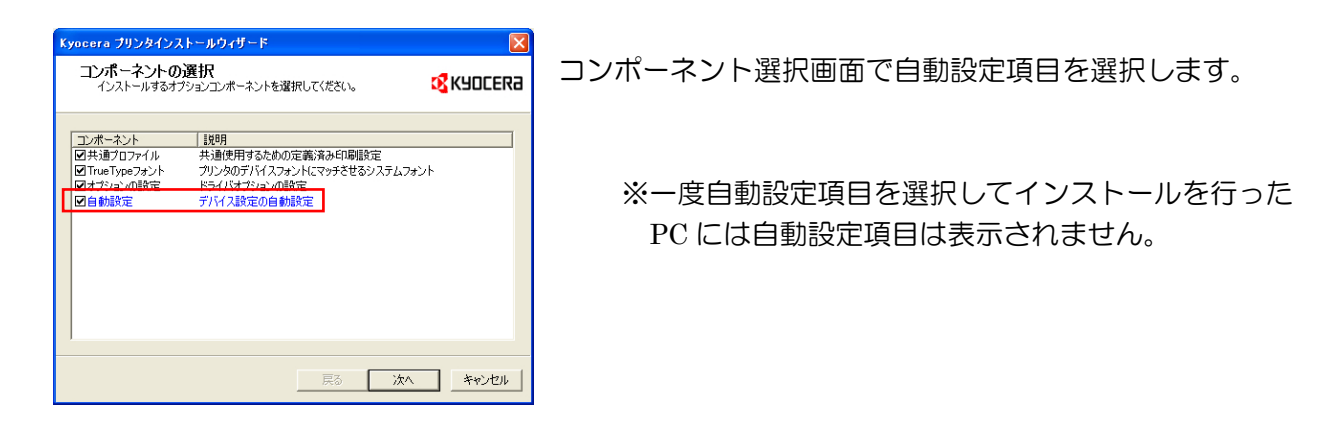

【自動設定対応機種】

以下の機種が対象となります。

FS-1010

 $\label{eq:listical_listical_$ 

【自動設定機能対応 OS / ポートについて】

- ・Windows 98 KPrint Ports(Raw mode, LPR, and IPP)をサポート
- ・Windows Me KPrint Ports(Raw mode, LPR, and IPP)をサポート
- ・Windows NT4.0 KPrint Ports(Raw mode, LPR, and IPP)をサポート
- ・Windows 2000 KPrint Ports(Raw mode, LPR, and IPP)とTCP/IP Portsをサポート
- ・Windows XP TCP/IP Ports をサポート
- ・Windows Server 2003 TCP/IP Ports をサポート
- ※ Windows 95 はサポートしておりません。